## **HELP MANUAL**

### FOR

# **PC/Laptop**

# Users of

www.smarttv.com.pk

Version.1

Dated: 2<sup>nd</sup> Jan-2015

Revised on: 10<sup>th</sup> Aug, 2015

In order to successfully install the required client and sign, please follow these steps:

- 1. Open Internet explorer or Chrome
- 2. In the browser's address bar type www.smarttv.com.pk
- 3. Go to "sign in"
- 4. Login in using your provided "User Name" and "Password"
- If you are logging in for the first time you will be prompted to install the "verimatrix view right" client. (to watch any live channel or VOD's it is mandatory to install this client)
- 6. Click on **Download** button and the download will start as shown in the pic below

|                                                     | ptelSmart. |                   |          | Search       |             |               | Sign in   Not a user<br>FAQ |           |           | er? Sign-up |      |            |
|-----------------------------------------------------|------------|-------------------|----------|--------------|-------------|---------------|-----------------------------|-----------|-----------|-------------|------|------------|
|                                                     | Featured   | Live TV           | TVoD     | Movies       | TV Programs | Movie Bundles | NPVR                        | Favorites | Bookmarks | Parental    | Lock | My Account |
|                                                     |            | Do                | wnloa    | ad           |             |               |                             |           |           |             |      |            |
|                                                     |            | Please<br>Active> | Download | d Verimatrix |             | Download      |                             |           |           |             |      |            |
|                                                     |            |                   |          |              |             |               |                             |           |           |             |      |            |
|                                                     |            |                   |          |              |             |               |                             |           |           |             |      |            |
|                                                     |            |                   |          |              |             |               |                             |           |           |             |      |            |
|                                                     |            |                   |          |              |             |               |                             |           |           |             |      |            |
|                                                     |            |                   |          |              |             |               |                             |           |           |             |      |            |
|                                                     |            |                   |          |              |             |               |                             |           |           |             |      |            |
| ViewRightWebInstallmsi<br>3.8/30.9 MB, 42 secs left | •          |                   |          |              |             |               |                             |           |           |             |      |            |

7. Once the download is complete a security check **may** be prompted. Select **"Keep"** as shown in pic below.

| Download                                                                        |                      |
|---------------------------------------------------------------------------------|----------------------|
| Please Download Verimatrix ActiveX                                              | Download             |
|                                                                                 |                      |
|                                                                                 |                      |
|                                                                                 |                      |
|                                                                                 |                      |
| Keep<br>Learn more                                                              |                      |
| ViewRightWebInstaller.msi is not commonly<br>downloaded and could be dangerous. | Show all downloads × |

8. Now click on the downloaded client to **run the setup**:

| Do                           | ownload                                 |   |
|------------------------------|-----------------------------------------|---|
| Plea                         | se Download Verimatrix ActiveX Download |   |
|                              |                                         |   |
|                              |                                         |   |
|                              |                                         |   |
|                              |                                         |   |
|                              |                                         | • |
| JU ViewRightWebInstaller.msi | Show all downloads                      | × |

#### Click on "Run"

| Open File                                                                                                    | - Security Warning                                                                                                    |  |  |  |  |  |  |  |  |
|----------------------------------------------------------------------------------------------------|----------------------------------------------------------------------------------------------------|--|--|--|--|--|--|--|--|
| Do you want to run this file?                                                                                                    |                                                                                                    |  |  |  |  |  |  |  |  |
| 1¢                                                                                                    | Name:shah\Downloads\ViewRightWebInstaller (4).msi<br>Publisher: <u>ZTE CORPORATION</u><br>Type: Windows Installer Package<br>From: C:\Users\waqarali.shah\Downloads\ViewRight |  |  |  |  |  |  |  |  |
| 🔽 Alwa                                                                                                    | Run Cancel                                                                                                    |  |  |  |  |  |  |  |  |
| While files from the Internet can be useful, this file type can potentially harm your computer. Only run software from publishers you trust. What's the risk? |                                                                                                    |  |  |  |  |  |  |  |  |

Now follow the steps to complete the install.

**Important:** Before proceeding please close your web browser(s) and any other running programs like outlook etc.

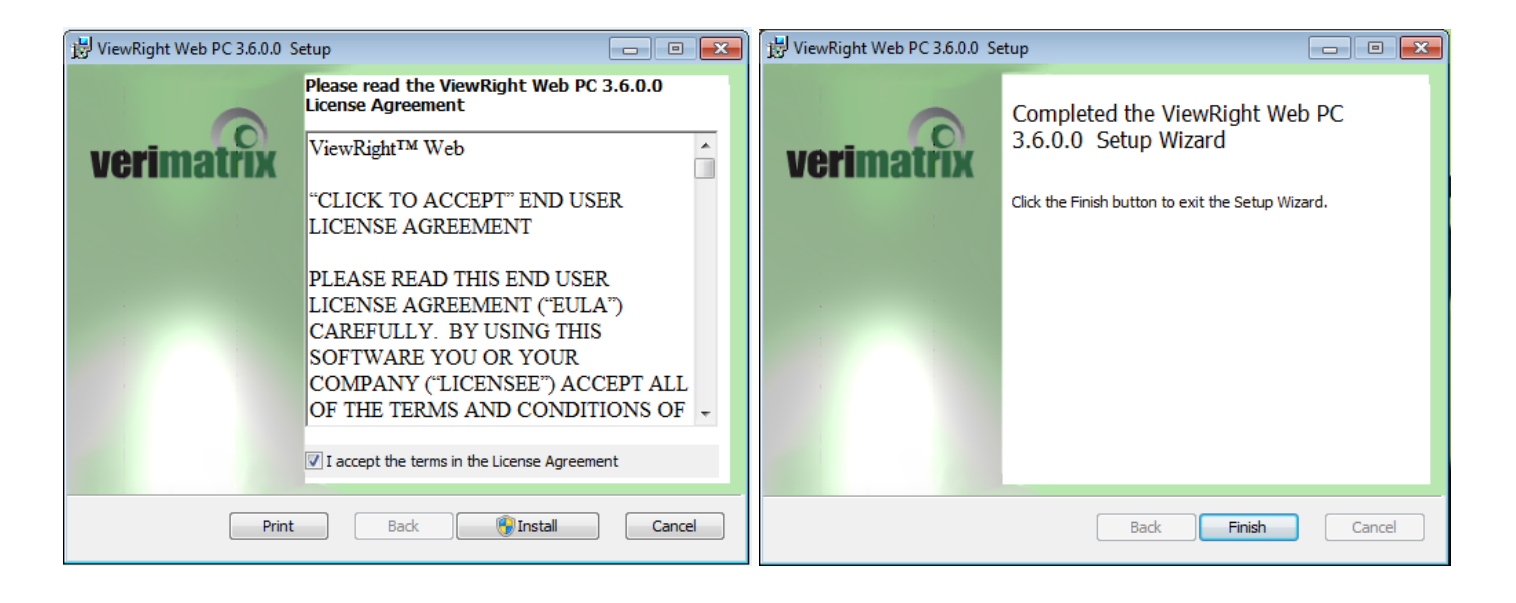

- 9. Once the installation completes click "finish"
- 10. Now open your browser and in the address bar type smartty.com.pk
- 11. Go to the sing in page and login using your user name and password.

| pto          | el Smart. |      |        | Search                |                             |                  | Sign in I Not a user? Sign-up<br>FAQ |           |               |            |
|--------------|-----------|------|--------|-----------------------|-----------------------------|------------------|--------------------------------------|-----------|---------------|------------|
| Featured Liv | ve TV     | TVoD | Movies | TV Programs           | Movie Bundles               | NPVR             | Favorites                            | Bookmarks | Parental Lock | My Account |
|              | Sign      | ln   |        |                       |                             |                  |                                      |           |               |            |
|              |           |      |        |                       |                             |                  |                                      |           |               |            |
|              |           |      |        |                       |                             |                  |                                      |           |               |            |
|              |           |      |        | Already a re          | gistered user? sign in with | Username & P     | assword                              |           |               |            |
|              |           |      |        | Usemame               | Usemame                     |                  |                                      |           |               |            |
|              |           |      |        | Password              | Password                    |                  |                                      |           |               |            |
|              |           |      |        |                       |                             | 🖻 R              | emember me                           |           |               |            |
|              |           |      |        |                       | Sign in                     |                  |                                      |           |               |            |
|              |           |      | Forg   | got your password? CI | ick here Not a              | user? sign-up is | a click away? Sig                    | n Up      |               |            |
|              |           |      |        |                       |                             |                  |                                      |           |               |            |
|              |           |      |        |                       |                             |                  |                                      |           |               |            |
|              |           |      |        |                       |                             |                  |                                      |           |               |            |
|              |           |      |        |                       |                             |                  |                                      |           |               |            |

Enjoy the PTCL Smart TV services.

#### Chrome Browser Extra Tweaks:

After successful installation of the Verimatrix client if you are still prompted to install the Verimatrix client every time you try to use the services on <u>www.smarttv.com.pk</u>. Then you need to enable the Verimatrix plugin on Chrome by following these steps:

Step1: Input the following url in chrome browsers address bar:

### chrome://flags/#enable-npapi

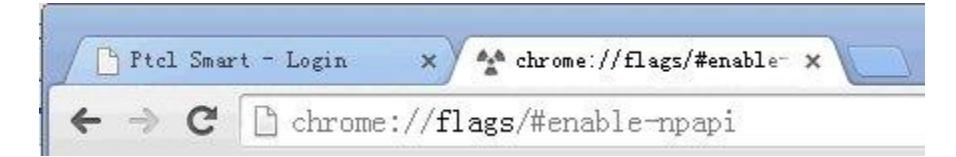

Step2: Press "Crl+F" and search the keyword NPAPI

**Step3:** Press "Enable" to allow the **NPAPI** function and then close the Chrome browser. Once enabled it should look as highlighted below:

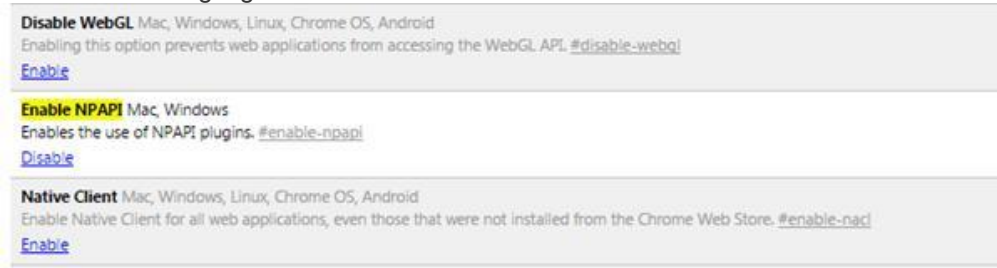

**Step4:** Restart Chrome and enjoy PTCL Smart TV services on <u>www.smarttv.com.pk using your</u> <u>PC/Laptop web browser.</u>